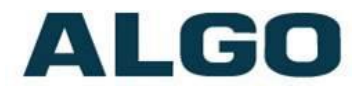

# 8061 IP Relay Controller FW Version 2.7.3

# **Installation & Configuration**

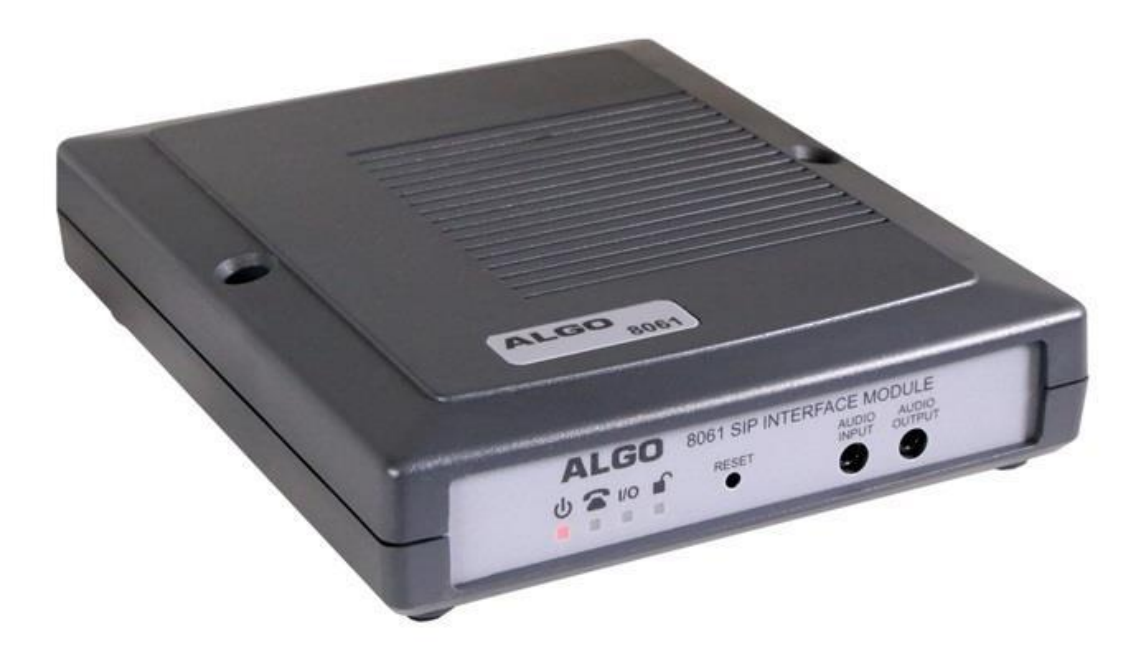

#### **Order Codes**

8061 IP Relay Controller

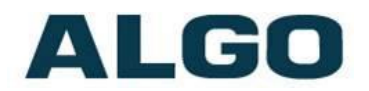

#### **Table of Contents**

| IMPORTANT SAFETY INFORMATION                                                                                                    |
|----------------------------------------------------------------------------------------------------|
| ABOUT THE ALGO 8061 IP RELAY CONTROLLER6                                                                                                    |
| GETTING STARTED - QUICK INSTALL & TEST7                                                                                                    |
| INSTALLATION8                                                                                                    |
| WEB INTERFACE                                                                                                    |
| DOOR CONTROL                                                                                                    |
| DOOR CONTROL WITH AN 8036                                                                                                    |
| SIP INTERFACE                                                                                                    |
| WIRING CONNECTIONS14                                                                                                    |
| AUDIO INPUT (FRONT)       14         AUDIO OUTPUT (FRONT)       14         NETWORK CONNECTION (BACK)       14         DOOR CONTROL (BACK)       14         CONNECTOR BLOCK ADAPTER (BACK)       15  |
| RED LED INDICATORS                                                                                                    |
| POWER         15           TELEPHONE         15           I/O INPUT/OUTPUT         15           LOCK         16                                                                                     |
| RESET16                                                                                                    |
| WEB INTERFACE LOGIN                                                                                                    |
| Status17                                                                                                    |
| BASIC SETTINGS TAB – SIP                                                                                                    |
| SIP DOMAIN (PROXY SERVER)                                                                                                    |
| BASIC SETTINGS TAB – INPUT                                                                                                    |
| INPUT MODE         20           SIP CALL RING LIMIT         20           SIP CALL MAXIMUM DURATION         21           BUTTON MODE – SIP CALL         21           BUTTON MODE – ANALOG         21 |
| BASIC SETTINGS TAB - EVENTS                                                                                                    |
| BASIC SETTINGS TAB – DOOR CONTROL                                                                                                    |

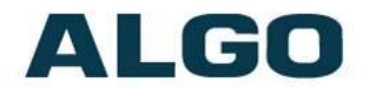

| DOOR CONTROL LINK                                                                                                    |
|----------------------------------------------------------------------------------------------------|
| ADVANCED SETTINGS TAB - NETWORK                                                                                                    |
| PROTOCOL                                                                                                    |
| ADVANCED SETTINGS TAB – ADMIN                                                                                                    |
| PASSWORD.26CONFIRMATION26DEVICE NAME (HOSTNAME)26INTRODUCTION SECTION ON STATUS PAGE27WEB INTERFACE SESSION TIMEOUT27LOG LEVEL27LOG METHOD27LOG SERVER27HARDWARE WATCHDOG27                                                               |
| SNMP SUPPORT (V1 GET ONLY)                                                                                                    |
| TIMEZONE       28         NTP TIME SERVER       28         ADVANCED SETTINGS TAB – PROVISIONING       29                                                                                                    |
| MD5 CHECKSUM                                                                                                    |
| ADVANCED SETTINGS TAB – TONES                                                                                                    |
| ADVANCED SETTINGS TAB – ADVANCED SIP                                                                                                    |
| OUTBOUND PROXY33STUN SERVER33REGISTER/SUBSCRIBE PERIOD (SECONDS)33KEEP-ALIVE METHOD33SERVER REDUNDANCY FEATURE34BACKUP SERVER #134BACKUP SERVER #234POLLING INTERVALS (SECONDS)34POLL ACTIVE SERVER34AUTOMATIC FAILBACK34POLLING METHOD34 |
| SYSTEM TAB - MAINTENANCE                                                                                                    |
| DOWNLOAD CONFIGURATION FILE                                                                                                    |

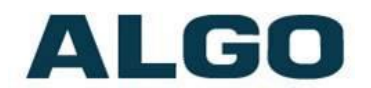

| REBOOT THE DEVICE        | 35 |
|--------------------------|----|
| Метнод                   | 35 |
| FIRMWARE IMAGE           | 36 |
| MD5 CHECKSUM             | 36 |
| SYSTEM - NETWORK LOGGING | 36 |
| SPECIFICATIONS           | 37 |
| FCC COMPLIANCE STATEMENT | 38 |

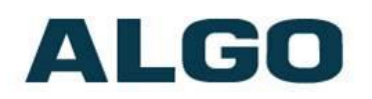

### **Important Safety Information**

### **EMERGENCY COMMUNICATION**

If used in an emergency communication application, the 8061 IP Relay Controller should be routinely tested. SNMP supervision is recommended for assurance of proper operation.

# **DRY INDOOR LOCATION ONLY**

The 8061 IP Relay Controller is intended for dry indoor locations only.

CAT5 or CAT6 connection wiring to an IEEE 802.3af compliant network PoE switch must not leave the building perimeter without adequate lightning protection.

No wiring connected to the 8061 IP Relay Controller may leave the building perimeter without adequate lightning protection.

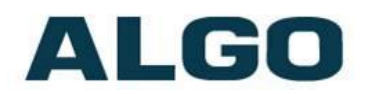

### About the Algo 8061 IP Relay Controller

The 8061 IP Relay Controller can provide secure door control functionality when used with the Algo 8036 SIP Multimedia Intercom, 8039 SIP Video Intercom, or 8201 SIP PoE Intercom.

The 8061 serves as a bridge between the Algo intercoms and the peripheral door strike hardware.

As a door opening controller, the 8061 can be located in a secure environment to prevent tampering by outside visitors.

The door control feature is activated by a command from the answering telephone keypad, or entry of the door release code by a visitor.

The 8061 can also provide a SIP interface for up to four 1202 Call Buttons.

The 8061 IP Relay Controller is configured using central provisioning features or by accessing a web interface using browsers such as Google Chrome, Firefox, or Internet Explorer.

#### What is Included

- 8061 IP Relay Controller
- Network Cable

#### What is not Included

- Optional 1202 Call Button
- Optional 8036 SIP Multimedia Intercom
- Optional 8039 SIP Video Intercom
- Optional 8201 SIP PoE Intercom

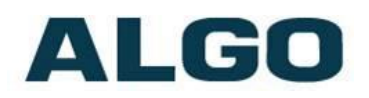

### **Getting Started - Quick Install & Test**

• This guide provides important safety information which should be read thoroughly before permanently installing the controller.

- 1. Connect the 8061 IP Relay Controller to an IEEE 802.3af compliant PoE network switch. The red lights on the front will remain on until boot up is completed – about 30 seconds.
- After the red Power light begins to flash periodically, press the reset switch to hear the IP address over the analog outputs (eg. headset can be connected to the **Audio Output**). The IP address may also be discovered by downloading the Algo locator tool to find Algo devices on your network: <u>www.algosolutions.com/locator</u>
- 3. Access the 8061 IP Relay Controller web page by entering the IP address into a browser (Chrome, IE, Firefox, etc.) and login using the default password **algo.**

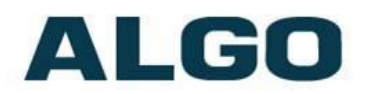

### Installation

The 8061 is wall mountable via screws.

### Web Interface

The 8061 IP Relay Controller is configurable using the web interface or provisioning features.

After the red Power light begins to flash periodically, press the reset switch to hear the IP address over the analog outputs (e.g. headset can be connected to the **Audio Output**). If there is no DHCP server the 8061 IP Relay Controller will default to the static IP address **192.168.1.111**.

The IP address may be discovered by downloading the Algo locator tool to find Algo devices on your network: <a href="http://www.algosolutions.com/locator">www.algosolutions.com/locator</a>

Enter the IP address (eg. 192.168.1.111) into a browser such as Google Chrome, Firefox, or Internet Explorer (other than IE9). The web interface should be visible and the default password will be **algo** in lower case letters.

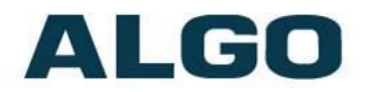

### **Door Control**

The 8061 IP Relay Controller can provide secure door control functionality when used with the Algo 8036 SIP Multimedia Intercom, 8039 SIP Video Intercom, or 8201 SIP PoE Intercom.

To configure the Door Control go to the **Basic Settings**  $\rightarrow$  **Door Control** tab and enable the "Door Control Link". Then, enter the "Door Control Password", which will be reused when configuring the Algo Intercom with the 8061.

*Note:* Since an Algo Intercom will be configured with the 8061 IP address, we recommend setting the 8061 to a static IP address. The IP address can be set in **Advanced Settings > Network** tab after log in. Contact your network administrator for more assistance.

# *Configure your intercom of choice (8036, 8039, or 8201) with the configurations below.*

#### Door Control with an 8036

The 8036 can be configured from the web interface, once the 8036 IP address is retrieved from the display screen of the unit as it powers on. See <u>Algo 8036 SIP</u> <u>Multimedia Intercom</u> user guide for details.

 Via the IP address, log into the 8036 Control Panel (default password is algo) and go to the Basic Settings > Door Control tab

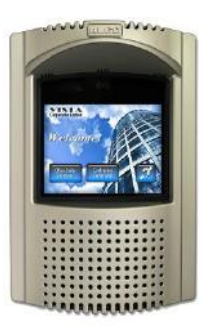

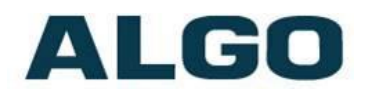

| 10.30.1.223/luci/stok=363079cec744                                                                                                    | 4120158cfeee11690655a/algo/se C Q Search                                           | ☆自て      | 7 4 6 9 |
|----------------------------------------------------------------------------------------------------|------------------------------------------------------------------------------------|----------|---------|
| ALGO                                                                                                    | Algo 8036 Control Panel                                                            |          |         |
| Status Settings User Interface                                                                                                    | System Logout                                                                      |          |         |
| SIP Media Door Control Netw                                                                                                    | vork Provisioning Snapshot Admin                                                   |          |         |
|                                                                                                    |                                                                                    |          |         |
| Deless Cetters                                                                                                    |                                                                                    |          |         |
| oor Relay Settings                                                                                                    | 80.<br>                                                                            |          |         |
| oor Relay Settings<br>ere you can configure the door relay r                                                                                                    | module settings.                                                                   |          |         |
| Door Relay Settings<br>ere you can configure the door relay r<br>Door Controller                                                                                 | module settings.                                                                   |          |         |
| oor Relay Settings<br>ere you can configure the door relay r<br>Door Controller<br>Relay Module Address                                                          | module settings.<br>10.30.8.126                                                    |          |         |
| oor Relay Settings<br>ere you can configure the door relay r<br>Door Controller<br>Relay Module Address                                                          | 10.30,8,126<br>() IPv4 Address                                                     |          |         |
| oor Relay Settings<br>ere you can configure the door relay r<br>Door Controller<br>Relay Module Address<br>Relay Module Password                                 | 10.30.8.126<br>(1) IPV4 Address<br>1234                                            | 5        |         |
| ere you can configure the door relay r<br>Door Controller<br>Relay Module Address<br>Relay Module Password                                                       | 10.30.8.126<br>(1) IPV4 Address<br>1234<br>6                                       | <u>0</u> |         |
| oor Relay Settings<br>ere you can configure the door relay r<br>Door Controller<br>Relay Module Address<br>Relay Module Password<br>Momentary Open Code          | 10.30.8.126<br>(1) IPV4 Address<br>1234<br>6<br>(1) DTMF max 4 digits              | <u>0</u> |         |
| oor Relay Settings ere you can configure the door relay r Door Controller Relay Module Address Relay Module Password Momentary Open Code Momentary Open Duration | 10.30.8.126<br>(1) IPv4 Address<br>1234<br>6<br>(1) DTMF max 4 digits<br>3 Seconds |          |         |

- 2. Enter the IP address of the 8061 in the "Relay Module Address" field and the associated password in the "Relay Module Password" field. This will authenticate the link between the 8061 and 8036
- 3. Enter a "Momentary Open Code". This is a 1-4 digit DTMF code that can be used to unlock the door for a brief period of time (Default: 6)
- 4. Set the "Momentary Open Duration" during which the door will be unlocked (Default: 3 seconds)

#### Door Control with an 8039

The 8039 can be configured from the web interface. After the 8039 boots, press the blue call button to hear the IP address over the speaker. See <u>Algo 8039 SIP Multimedia Intercom</u> user guide for details.

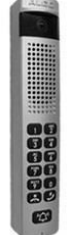

 Via the IP address, log into the 8039 Control Panel (default password is algo) and go to the Basic Settings > Door Control tab

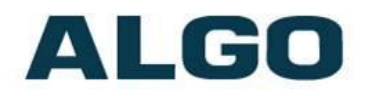

| Algo 8039 Control Panel × +                                                                                                    |                                                                                                    |                      |            |               |         |         |                       |
|----------------------------------------------------------------------------------------------------|----------------------------------------------------------------------------------------------------|----------------------|------------|---------------|---------|---------|-----------------------|
| (i) 10.30.10.208/control/door.lue                                                                                                    | C Q Search                                                                                                    |                      | ☆□自        | 0             | Ŧ       | A       | 0                     |
| ALGO 8                                                                                                    | 039 Video Doorphone Control Pane                                                                                                    | el                   |            |               |         |         |                       |
| Status Basic Settings Advanced Settings                                                                                                    | System Logout                                                                                                    |                      |            |               |         |         |                       |
| SIP Features Video Keypad Door Co                                                                                                    | ontrol Multicast                                                                                                    |                      |            |               | _       |         |                       |
| oor Controller Settings                                                                                                    |                                                                                                    |                      |            |               |         |         |                       |
| and the second second second second                                                                                                    |                                                                                                    |                      |            |               |         |         |                       |
| An electronic doorstrike is required for unloc<br>tivation. The Algo doorphone can provide a co<br>-Door Relay directly on the doorphone (<br>-Algo door unlock device connected to<br>-Network Door Controller located elsew<br>Network Door Controller                                                                                                    | king the door. These doorstrikes typically require the<br>ontact closure in one of three ways:<br>(included); for low security applications only)<br>"Senal Control" terminals (sold separately or as a bur<br>there on the network (sold separately)                                                                                                    | ir own po<br>ndle co | ower syste | m and a<br>n) | i conta | act clo | su <mark>re</mark> fo |
| An electronic doorstrike is required for unloc<br>tivation. The Algo doorphone can provide a co<br>-Door Relay directly on the doorphone (<br>-Algo door unlock device connected to<br>-Network Door Controller located elsew<br>Network Door Controller<br>Network Door Controller                                                                                                    | king the door. These doorstrikes typically require their<br>ontact closure in one of three ways:<br>(included; for low security applications only)<br>"Senal Control" terminals (sold separately or as a bur<br>here on the network (sold separately)<br>[10.30.8.126                                                                                                    | ir own po<br>ndle co | ower syste | m and a<br>n) | i conta | act clo | sure fo               |
| An electronic doorstrike is required for unloc<br>tivation. The Algo doorphone can provide a co<br>-Door Relay directly on the doorphone (<br>-Algo door unlock device connected to<br>-Network Door Controller located elsew<br>Network Door Controller<br>Network Door Controller<br>Network Door Controller Address<br>Network Door Controller Password                                                                                                    | king the door. These doorstrikes typically require their<br>ontact closure in one of three ways:<br>(included; for low security applications only)<br>"Senal Control" terminals (sold separately or as a bur<br>there on the network (sold separately)<br>[10.30.8.126<br>[1234] E                                                                                                    | ir own po<br>ndle co | ower syste | m and a<br>n) | i conta | act clo | sure fo               |
| An electronic doorstrike is required for unloc<br>tivation. The Algo doorphone can provide a co<br>-Door Relay directly on the doorphone (<br>-Algo door unlock device connected to '<br>-Network Door Controller located elsew<br>Network Door Controller<br>Network Door Controller<br>Network Door Controller Address<br>Network Door Controller Password<br>Inside Codes (Door Unlock via Telepf<br>This section allows DTMF keys on a phone to<br>Momentary Open Code                                      | king the door. These doorstrikes typically require their<br>ontact dosure in one of three ways:<br>(included; for low security applications only)<br>"Serial Control" terminals (sold separately)<br>[10.30.8.126<br>[1234<br>[1234]<br>[1234]<br>[                                                                                              | ir own po<br>ndle co | ower syste | m and a       | a conta | act clo | sure fo               |
| An electronic doorstrike is required for unloc<br>tivation. The Algo doorphone can provide a cc<br>-Door Relay directly on the doorphone (<br>-Algo door unlock device connected to '<br>-Network Door Controller located elsew<br>Network Door Controller<br>Network Door Controller<br>Network Door Controller Password<br>Inside Codes (Door Unlock via Telepf<br>This section allows DTMF keys on a phone to<br>Momentary Open Code<br>Duration                                                             | king the door. These doorstrikes typically require their<br>ontact dosure in one of three ways:<br>(included; for low security applications only)<br>"Serial Control" terminals (sold separately or as a bur<br>there on the network (sold separately)<br>[10.30.8.126<br>[1234<br>[1234][1234<br>[1234<br>[1234][1234<br>[1234<br>[1234][1234<br>[1234][1234<br>[1234][1234<br>[1234<br>[123 | ir own po<br>ndle co | ower syste | m and a       | e conta | act do  | sure fo               |
| An electronic doorstrike is required for unloc<br>tivation. The Algo doorphone can provide a co<br>-Door Relay directly on the doorphone<br>(-Algo door unlock device connected to<br>-Network Door Controller located elsew<br>Network Door Controller<br>Network Door Controller Address<br>Network Door Controller Address<br>Network Door Controller Password<br>Inside Codes (Door Unlock via Telepf<br>This section allows DTMF keys on a phone to<br>Mormentary Open Code<br>Duration<br>Latch Open Code | king the door. These doorstrikes typically require their<br>ontact closure in one of three ways:<br>(included; for low security applications only)<br>"Senial Control" terminals (sold separately or as a bur<br>there on the network (sold separately)<br>[10.30.8.126<br>[1234<br>[1234]<br>hone DMTF)<br>o be used to unlock the door when receiving a call from<br>6<br>(*) Max 4 digits.<br>3 seconds<br>(*) Applies to Outside Codes below as well<br>(*) Max 4 digits.                                                                                                    | ir own po<br>ndle co | ower syste | m and a       | • conta | act clo | sure fo               |

- Enter the IP address of the 8061 in the "Network Door Controller Address" field and the associated password in the "Network Door Controller Password" field. This will be used to authenticate the link between the 8061 and 8039
- 3. Enter a "Momentary Open Code". This is a 1-4 digit DTMF code that can be used to unlock the door for a brief period of time (Default: 6)
- 4. Set the "Duration" during which the door will be unlocked (Default: 3 seconds)

#### Door Control with an 8201

The 8201 can be configured from the web interface. After the 8201 boots, press the blue call button to hear the IP address over the speaker. See <u>Algo 8201 SIP Multimedia</u> <u>Intercom</u> user guide for details.

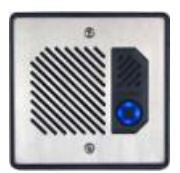

 Via the IP address, log into the 8201 Control Panel (default password is algo) and go to the Basic Settings > Door Control tab

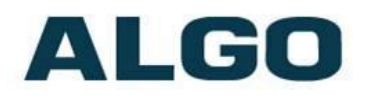

| Algo 8201 Control Panel × +                                                                                                    |                                                                                                    |                                                  |          |             |         |         |         |             |
|----------------------------------------------------------------------------------------------------|----------------------------------------------------------------------------------------------------|--------------------------------------------------|----------|-------------|---------|---------|---------|-------------|
| 10.30.10.211/control/door.lua                                                                                                    | C Q                                                                                                    | , Search                                         |          | 合自          |         | ÷       | A       | 9           |
| ALGO                                                                                                    | 8201 SIP Intercom Co                                                                                                    | ntrol Panel                                      | Ţ.       |             |         |         |         |             |
| tatus Basic Settings Additional Fea                                                                                                    | tures Advanced Settings System                                                                                                    | Logout                                           |          |             |         |         |         |             |
| IP Features Door Relay Multicas                                                                                                    | t                                                                                                    | Logode                                           |          |             |         |         |         |             |
|                                                                                                    | Φ.                                                                                                    |                                                  | _        |             | _       | _       | _       | _           |
| oor Controller Settings                                                                                                    |                                                                                                    |                                                  |          |             |         |         |         |             |
|                                                                                                    |                                                                                                    |                                                  |          |             |         |         |         |             |
| This section allows security codes to be                                                                                                    | configured for unlocking the door. This                                                                                                    | can be done from                                 | m inside | the buildir | a usina | the D   | TMF ke  | evpad       |
| inside telephone that answers the call.                                                                                                    |                                                                                                    |                                                  |          |             |         | 0.00.00 |         |             |
|                                                                                                    |                                                                                                    |                                                  |          |             |         |         |         |             |
| An electronic doorstrike is required for u                                                                                                    | inlocking the door. These doorstrikes to                                                                                                    | voically require th                              | eirown   | power svs   | tem an  | d a co  | ntact c | losur       |
| The deceronic doorsenice is required for a                                                                                                    | including the doort. These doorsented i                                                                                                    | picenty require in                               | an artit | bourse al.  |         |         |         | and a start |
| activation. The Algo doorphone can pro-                                                                                                    | wide a contact closure in one of three w                                                                                                    | 131/51                                           |          |             |         |         |         |             |
| activation. The Algo doorphone can pro                                                                                                    | vide a contact closure in one of three v<br>one (included: for low security application                                                                                                    | vays:<br>ons only)                               |          |             |         |         |         |             |
| ractivation. The Algo doorphone can pro<br>-Door Relay directly on the doorpho<br>-Algo door unlock device connected                                                                                                    | vide a contact closure in one of three v<br>one (included; for low security application<br>to "Serial Control" terminals (sold sep                                                                                                    | vays:<br>ons only)<br>arately or as a bu         | undle)   |             |         |         |         |             |
| ractivation. The Algo doorphone can pro<br>-Door Relay directly on the doorpho<br>-Algo door unlock device connected<br>-Network Door Controller located e                                                                                                    | wide a contact closure in one of three v<br>one (included; for low security application<br>I to "Serial Control" terminals (sold sep<br>Issewhere on the network (sold separat                                                                                        | vays:<br>ons only)<br>arately or as a bu<br>ely) | undle)   |             |         |         |         |             |
| ractivation. The Algo doorphone can pro<br>-Door Relay directly on the doorpho<br>-Algo door unlock device connected<br>-Network Door Controller located e<br>Network Door Controller located e                                                                                                    | vide a contact closure in one of three v<br>one (included; for low security applicatic<br>I to "Serial Control" terminals (sold sep<br>Issewhere on the network (sold separat                                                                                         | vays:<br>ons only)<br>arately or as a bu<br>ely) | undle)   |             |         |         |         |             |
| ractivation. The Algo doorphone can pro<br>-Door Relay directly on the doorpho-<br>-Algo door unlock device connected<br>-Network Door Controller located e<br>Network Door Controller                                                                                                    | vide a contact closure in one of three v<br>one (included; for low security applicatio<br>d to "Serial Control" terminals (sold sep<br>disewhere on the network (sold separat                                                                                         | vays:<br>ons only)<br>arately or as a bu<br>ely) | undle)   |             |         |         |         |             |
| activation. The Algo doorphone can pro<br>-Door Relay directly on the doorpho<br>-Algo door unlock device connected<br>-Algo door unlock device connected<br>-Network Door Controller located e<br>Network Door Controller<br>Relay Module Address                                                                                                    | vide a contact closure in one of three v<br>one (included; for low security application<br>it o "Serial Control" terminals (sold sep-<br>alsewhere on the network (sold separat<br>10.30.8.126                                                                        | vays:<br>nns only)<br>arately or as a bi<br>ely) | undle)   |             |         |         |         |             |
| activation. The Algo doorphone can pro<br>-Door Relay directly on the doorpho-<br>Algo door unlock device connected<br>-Network Door Controller located e<br>Network Door Controller<br>Relay Module Address<br>Relay Module Password                                                                                                    | vide a contact closure in one of three v<br>one (included; for low security applicati<br>4 to "Serial Control" terminals (sold sep<br>Issewhere on the network (sold separat<br>10.30.8.126<br>1234                                                                   | vays:<br>ons only)<br>arately or as a bu<br>ely) | undle)   |             |         |         |         |             |
| a scivation. The Algo doorphone can pro<br>-Door Relay directly on the doorpho-<br>-Algo door unlock device connected<br>-Network Door Controller located e<br>Network Door Controller<br>Relay Module Address<br>Relay Module Password                                                                                                    | vide a contact closure in one of three v<br>none (included; for low security applicati<br>I to "Serial Control" terminals (sold sep<br>issewhere on the network (sold separat<br>10.30.8.126<br>1234                                                                  | vays:<br>ons only)<br>arately or as a bu<br>ely) | undle)   |             |         |         |         |             |
| a ctivation. The Algo doorphone can pro<br>-Door Relay directly on the doorpho-<br>Algo door unlock device connected<br>-Network Door Controller located e<br>Network Door Controller<br>Relay Module Address<br>Relay Module Password<br>Door Unlock via Telephone DTMF                                                                                            | vide a contact closure in one of three v<br>none (included; for low security applicati<br>I to "Senial Control" terminals (sold sep<br>issewhere on the network (sold separat<br>10.30.8.126<br>1234                                                                  | vays:<br>Ins only)<br>arately or as a bu<br>ely) | undle)   |             |         |         |         |             |
| activation. The Algo doorphone can pro<br>-Door Relay directly on the doorpho-<br>Algo door unlock device connected<br>-Network Door Controller located e<br>Network Door Controller<br>Relay Module Address<br>Relay Module Password<br>Door Unlock via Telephone DTMF<br>Momentary Open Code                                                                      | vide a contact closure in one of three v<br>one (included; for low security application<br>I to "Serial Control" terminals (sold sep<br>Issewhere on the network (sold separat<br>10.30.8.126<br>1234                                                                 | vays:<br>ns only)<br>arately or as a bi<br>ely)  | undle)   |             |         |         |         |             |
| activation. The Algo doorphone can pro<br>-Door Relay directly on the doorphone<br>-Algo door unlock device connected<br>-Algo door unlock device connected<br>-Network Door Controller located e<br>Network Door Controller<br>Relay Module Address<br>Relay Module Password<br>Door Unlock via Telephone DTMF<br>Momentary Open Code                              | vide a contact closure in one of three v<br>one (included; for low security application<br>is to "Serial Control" terminals (sold sep<br>Issewhere on the network (sold separat<br>10.30.8.126<br>1234<br>6<br>() Max 4 digits.                                       | vays:<br>nos only)<br>arately or as a bu<br>ely) | undie)   |             |         |         |         |             |
| activation. The Algo doorphone can pro<br>-Door Relay directly on the doorpho-<br>Algo door unlock device connected<br>-Network Door Controller located e<br>Network Door Controller<br>Relay Module Address<br>Relay Module Password<br>Door Unlock via Telephone DTMF<br>Momentary Open Code<br>Duration                                                          | vide a contact closure in one of three v<br>one (indude) for low security application<br>is to "Serial Control" terminals (sold sep<br>Isewhere on the network (sold separat<br>10.30.8.126<br>1234<br>6<br>(i) Max 4 digits.<br>3 seconds                            | rays:<br>nos only)<br>arately or as a bu<br>ely) | undle)   |             |         |         |         |             |
| activation. The Algo doorphone can pro<br>-Door Relay directly on the doorpho-<br>Algo door unlock device connected<br>-Algo door unlock device connected<br>-Network Door Controller located e<br>Network Door Controller<br>Relay Module Address<br>Relay Module Password<br>Door Unlock via Telephone DTMF<br>Momentary Open Code<br>Duration<br>Letch Dree Code | vide a contact closure in one of three v<br>none (included; for low security application<br>it to "Serial Control" terminals (sold sep<br>issewhere on the network (sold separat<br>10.30.8.126<br>1234<br>1234<br>6<br>@Max 4 digits.<br>3 seconds                   | rays:<br>ns only)<br>arately or as a bu<br>ely)  | undle)   |             |         |         |         |             |
| activation. The Algo doorphone can pro<br>-Door Relay directly on the doorpho-<br>Algo door unlock device connected<br>-Network Door Controller located e<br>Network Door Controller<br>Relay Module Address<br>Relay Module Password<br>Door Unlock via Telephone DTMF<br>Momentary Open Code<br>Duration<br>Latch Open Code                                       | vide a contact closure in one of three v<br>none (included; for low security application<br>it to "Serial Control" terminals (sold sep<br>alsewhere on the network (sold separat<br>10.30.8.126<br>1234<br>1234<br>6<br>@Max 4 digits.<br>3 seconds<br>@Max 4 digits. | rays:<br>nns only)<br>arately or as a bu<br>ely) | undle)   |             |         |         |         |             |
| activation. The Algo doorphone can pro<br>-Door Relay directly on the doorpho-<br>Algo door unlock device connected<br>-Network Door Controller located e<br>Network Door Controller<br>Relay Module Address<br>Relay Module Password<br>Door Unlock via Telephone DTMF<br>Momentary Open Code<br>Duration<br>Latch Open Code                                       | vide a contact closure in one of three v<br>none (included; for low security application<br>it to "Serial Control" terminals (sold sep<br>issewhere on the network (sold separat<br>10.30.8.126<br>1234<br>6<br>(i) Max 4 digits.<br>3 seconds<br>(i) Max 4 digits.   | rays:<br>nos only)<br>arately or as a bu<br>ely) | undle)   |             |         |         |         |             |
| activation. The Algo doorphone can pro<br>-Door Relay directly on the doorpho-<br>-Algo door unlock device connected<br>-Network Door Controller located e<br>Network Door Controller<br>Relay Module Address<br>Relay Module Password<br>Door Unlock via Telephone DTMF<br>Momentary Open Code<br>Duration<br>Latch Open Code<br>Latch Closed Code                 | vide a contact closure in one of three v<br>none (included; for low security application)<br>to "Serial Control" terminals (sold sep<br>issewhere on the network (sold separat<br>10.30.8.126<br>[1234<br>6<br>@Max 4 digits.<br>3 seconds<br>@Max 4 digits.          | rays:<br>nos only)<br>arately or as a bu<br>ely) | undle)   |             |         |         |         |             |

- 2. Enter the IP address of the 8061 in the "Relay Module Address" field and the associated password in the "Relay Module Password" field. This will be used to authenticate the link between the 8061 and 8201
- 3. Enter a "Momentary Open Code". This is a 1-4 digit DTMF code that can be used to unlock the door for a brief period of time (Default: 6)
- 4. Set the "Duration" during which the door will be unlocked (Default: 3 seconds)

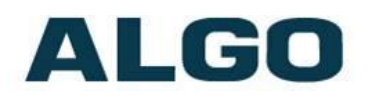

### **SIP Interface**

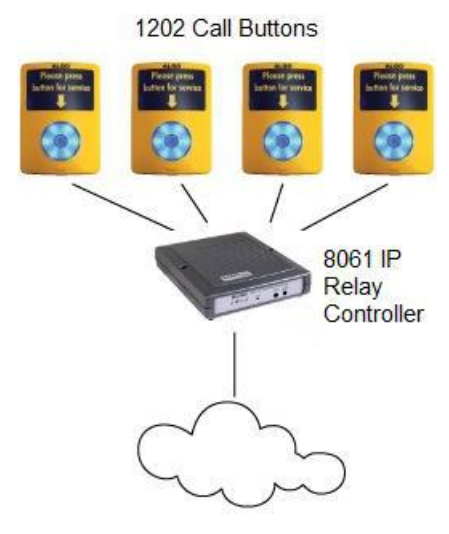

In addition to the Door Control functions, the 8061 can also provide a SIP interface to the Algo 1202 Call Button. Up to four Call Buttons can be supported by one 8061 and each 1202 may be individually configured to call a telephone unique for that Call Button.

*Note:* Only one 1202 button press can be handled by the 8061 at a time.

To connect a 1202 Call Button, run a wire pair from the input connector adapter block (pairs 1-4 A&B). The adapter block can then be attached to the back of the 8061 (see page 15

for details).

The wire pair can then connect to the **centre pair** of a modular connector at the back of the 1202 Call Button.

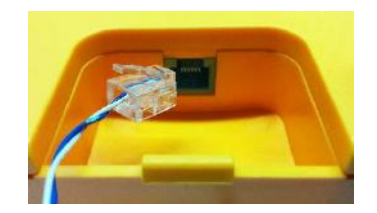

To register the Call Button with the controller, use the **Basic Settings** → **Input** tab. The **Input** 

**Mode** has to be set to "CallBox". Choose a Button # corresponding to the wiring pin and pick either "SIP Call" or "Analog" mode.

If using the "SIP Call" mode, enter the "Dialing Extension" and choose a "Tone" of the target phone. Next, in the **Basic Settings** → **SIP** tab, enter the SIP Server address, "Extension", "Authentication ID", and "Password". This information will be available from the IT Administrator. The phone should ring when the 1202 Call Button is pressed.

If using the "Analog" mode, choose a "Tone", "Interval Between Tones" information and Enable/Disable the "Trigger Relay Output" when the Call Button is pressed. The tone should be heard over the analog outputs (eg. headset can be connected to the **Audio Output**).

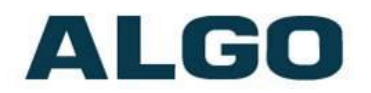

### **Wiring Connections**

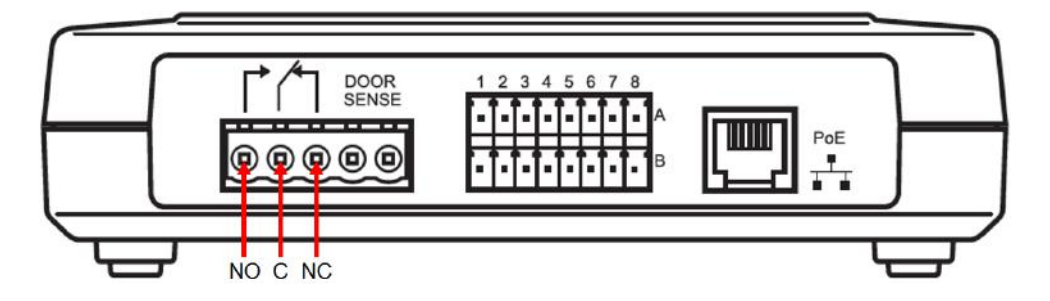

#### Audio Input (front)

Not implemented at this time.

#### Audio Output (front)

When an analog mode is enabled in the "Basic Settings > Input" tab, a tone can be played in response to a callbox/relay input event. The output can also be used to speak the IP address (see page 8).

#### Network Connection (back)

Connect RJ45 jack from PoE network switch or non-PoE network and 48V 350 mA IEEE 802.3af compliant power injector.

#### Door Control (back)

Provides both normally open (NO), common (C), and normally closed (NC) relay contacts.

Two wires can run from a door strike to the NO/C or C/NC pair on the 8061. For more wiring information visit: <a href="http://www.algosolutions.com/doorstrike">www.algosolutions.com/doorstrike</a>.

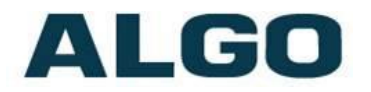

#### **Connector Block Adapter (back)**

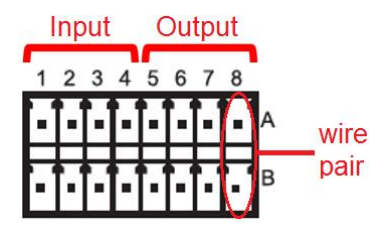

On the adapter, pairs 1-4 are input relays and pairs 5-8 are output relays. Use a screwdriver to depress a push-pin to open the adjacent wire holder (image right).

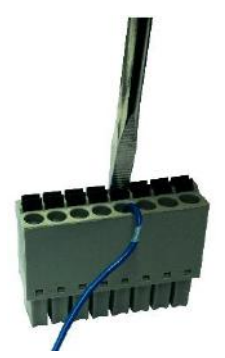

Once the wires are in place, the pair of connector blocks should be connected into the connector adapter on the back of the 8061.

### **Red LED Indicators**

ပ် <sub>Power</sub>

**On steady**: power is OK, but Ethernet Link is not established.

**Blinks one second on, one second off**: Ethernet Link status OK, but IP Address not yet obtained.

**Light on, blinks off briefly every two seconds**: Link and IP Address established successfully

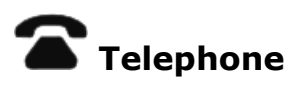

**Off**: the device is not registered with the SIP server.

**On and blinks briefly every two seconds**: the device is successfully registered with a SIP server and ready for use.

**Blinks one second on, one second off**: error registering with SIP Server – check configuration.

**On steady**: off-hook or ringing state is currently active.

## **I/O** Input/Output

Not implemented at this time.

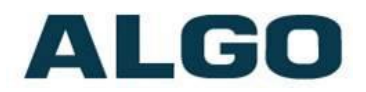

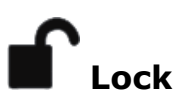

**On**: Door Relay is activated.

### Reset

To reset all settings to default, reboot or power cycle the 8061 IP Relay Controller, by disconnecting the power from the 8061. Then press and hold the Reset button on the front of the device, and reconnect the power in the meantime. Continue to hold the Reset button until the Power LED on the front of the device starts to flash.

A reset will set all configuration options to factory default including the password.

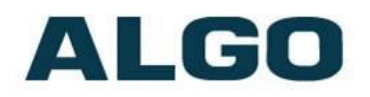

### Web Interface Login

The web interface requires a password which is "**algo**" by default. This password can be changed using the *Admin* tab after logging in the first time.

| 0 10.30.8.126                                                                                                    | C Q, Search 🗘 🖻                                                                                                    |              | <b>↓</b> ∩  | 9       |
|----------------------------------------------------------------------------------------------------|----------------------------------------------------------------------------------------------------|--------------|-------------|---------|
| LGO                                                                                                    | 8061 IP Relay Controller Control Panel                                                                                                    |              |             |         |
| elcome to the Algo 8061 IP I                                                                                                    | Relay Controller Control Panel                                                                                                    |              |             |         |
| ting up your IP Relay Controller:                                                                                                    |                                                                                                    |              |             |         |
| ep 1: Configure your IP Relay Contr                                                                                                    | roller                                                                                                    |              |             |         |
| g in with the default password and use                                                                                                    | the Basic Settings pages to set up the basic information.                                                                                                    |              |             |         |
| ep 2: Check network settings (Opti                                                                                                    | ional)                                                                                                    |              |             |         |
| e the Network page under the Advance                                                                                                    | ed Settings tab to change network settings. The default setting for the devic                                                                                                    | ce is to ob! | tain its II | P addre |
| m a DHCP server. Contact your Netwo                                                                                                    | ork System administrator if you plan to assign a static IP address, Mask, an                                                                                                    | d Gateway    | y to the    | device. |
| p 3: Secure your IP Relay Control                                                                                                    | ler (Optional)                                                                                                    |              |             |         |
| e the Admin page under the Advanced<br>Changing the password is extremely in                                                                                                    | Settings tab to change the administrator password.                                                                                                    |              |             |         |
| on A: Register your IP Relay Contro                                                                                                    | oller (Ontional)                                                                                                    |              |             |         |
|                                                                                                    |                                                                                                    |              |             |         |
| are register your product using the link                                                                                                    |                                                                                                    |              |             |         |
| ase register your product using the link                                                                                                    | k below:                                                                                                    |              |             |         |
| ase register your product using the link                                                                                                    | k below:                                                                                                    |              |             |         |
| ase register your product using the link<br>p://www.algosolutions.com/B061reg<br>gistration ensures your access to the la                                                                                                    | k below:<br>atest upgrades to this product and important service notices.                                                                                                    |              |             |         |
| ase register your product using the link<br>p://www.algosolutions.com/8061reg<br>gistration ensures your access to the la<br>Login                                                                                                    | k below:<br>atest upgrades to this product and important service notices.                                                                                                    |              |             |         |
| ase register your product using the link<br>p://www.algosolutions.com/8061reg<br>gistration ensures your access to the la<br>Login<br>Password (default: <b>algo</b> )                                                                                                    | k below:<br>atest upgrades to this product and important service notices.                                                                                                    |              |             |         |
| ase register your product using the link<br>p://www.algosolutions.com/8061reg<br>gistration ensures your access to the la<br>Login<br>Password (default: <b>algo</b> )                                                                                                    | atest upgrades to this product and important service notices.                                                                                                    |              |             |         |
| ase register your product using the link<br>p://www.algosolutions.com/B061reg<br>gistration ensures your access to the la<br>Login                                                                                                    | atest upgrades to this product and important service notices.                                                                                                    |              |             |         |
| ase register your product using the link<br>p://www.algosolutions.com/B061reg<br>gistration ensures your access to the le<br>Login<br>Password (default: <b>algo</b> )<br>Status<br>Device Name                                                                                                    | k below:<br>atest upgrades to this product and important service notices.                                                                                                    |              |             |         |
| ase register your product using the link<br>p://www.algosolutions.com/B061reg<br>gistration ensures your access to the le<br>Login                                                                                                    | k below:<br>atest upgrades to this product and important service notices.<br>Login<br>relaymodule<br>Not Registered                                                                                                    |              |             |         |
| ase register your product using the link<br>p://www.algosokutions.com/B061reg<br>gistration ensures your access to the le<br>Login                                                                                                    | k below:<br>atest upgrades to this product and important service notices.<br>Login<br>relaymodule<br>Not Registered<br>Jdle                                                                                                    |              |             |         |
| ase register your product using the link<br>p://www.algosokutions.com/B061reg<br>gistration ensures your access to the le<br>Login                                                                                                    | k below:<br>atest upgrades to this product and important service notices.<br>Login<br>relaymodule<br>Not Registered<br>Idle<br>Single proxy mode                                                                                                    |              |             |         |
| ase register your product using the link<br>p://www.algosokutions.com/B061reg<br>gistration ensures your access to the le<br>Login                                                                                                    | k below:<br>atest upgrades to this product and important service notices.<br>Login<br>relaymodule<br>Not Registered<br>Idle<br>Single proxy mode<br>Door Locked                                                                                                    |              |             |         |
| ase register your product using the link<br>p://www.algosokutions.com/B061reg<br>gistration ensures your access to the le<br>Login                                                                                                    | k below:<br>atest upgrades to this product and important service notices.<br>Login<br>relaymodule<br>Not Registered<br>Idle<br>Single proxy mode<br>Door Locked<br>None Found                                                                                                    |              |             |         |
| As register your product using the link<br>p://www.algosolutions.com/8061reg<br>gistration ensures your access to the la<br>Login<br>Password (default: <b>algo</b> )<br>Status<br>Device Name<br>SIP Registration<br>Call Status<br>Proxy Status<br>Door Controller<br>Provisioning Status<br>MAC                  | At the second second se |              |             |         |
| As register your product using the link<br>p://www.algosolutions.com/8061reg<br>gistration ensures your access to the la<br>Login<br>Password (default: <b>algo</b> )<br>Status<br>Device Name<br>SIP Registration<br>Call Status<br>Proxy Status<br>Door Controller<br>Provisioning Status<br>MAC<br>IP            | atest upgrades to this product and important service notices.                                                                                                    |              |             |         |
| As register your product using the link<br>p://www.algosolutions.com/8061reg<br>gistration ensures your access to the la<br>Login<br>Password (default: <b>algo</b> )<br>Status<br>Device Name<br>SIP Registration<br>Call Status<br>Proxy Status<br>Door Controller<br>Provisioning Status<br>MAC<br>IP<br>Netmask | atest upgrades to this product and important service notices.                                                                                                    |              |             |         |

#### Status

The device's Status page will be available before and after log on. The section can be used to check 8061's SIP Registration status, Call Status, Proxy Status, and general MAC, IP, Netmask, Date/Time information.

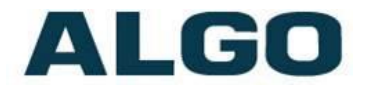

For use as a door opener with an Algo Intercom (8036, 8039, or 8201) the only required configurations can be found in **Basic Settings > Door Control** tab of the 8061 and the Intercom of choice (see pages 9 - 12). It is also recommended to use a static IP address for the 8061, in **Advanced Settings > Network** tab.

*Complete 8061 settings are described below in the following sections:* 

### **Basic Settings Tab – SIP**

*Note: SIP account credentials in this section are only required if making a SIP call* (*Basic Settings* > *Input*) *or monitoring events on a SIP extension* (*Basic Settings* > *Events*) *via Subscribe/Notify.* 

| 10.30.8.126/control/sip                     | C Q Search                                                                                                    | ☆ 自 ♥ ♣ ♠ ♥                                     | ≡ |
|---------------------------------------------|----------------------------------------------------------------------------------------------------|-------------------------------------------------|---|
| <b>1GO</b> 8061 IP                          | Relay Controller Control                                                                                                    | Panel                                           |   |
| atus Basic Settings Advanced Settings S     | vstem                                                                                                    |                                                 |   |
| P Input Events Door Control                 | A STORAGE AND A STORAGE AND A |                                                 |   |
|                                             |                                                                                                    |                                                 |   |
| Settings                                    |                                                                                                    |                                                 |   |
| e you can configure the basic SIP settings. |                                                                                                    |                                                 |   |
| TP                                          |                                                                                                    |                                                 |   |
| SIP Domain (Provy Server)                   | Γ                                                                                                    |                                                 |   |
|                                             | Default port is 5060. To specify a d<br>my_proxy.com:5070, or 192.168.1.10:                                                                                                    | different port, enter PROXY:PORT, e.g.<br>5080. |   |
| Extension                                   |                                                                                                    |                                                 |   |
| Authentication ID                           |                                                                                                    |                                                 |   |
| Authentication Password                     | -                                                                                                    | 8                                               |   |
|                                             |                                                                                                    |                                                 | 1 |

Note: Any time changes are made to settings in the Web / Interface the "Save" key must be clicked to save the changes

#### SIP Domain (Proxy Server)

SIP Server Name or IP Address.

#### Extension

This is the SIP extension for the 8061 IP Relay Controller.

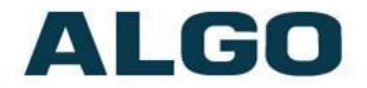

#### **Authentication ID**

May also be called Username for some SIP servers and in some cases may be the same as the SIP extension parameter above.

#### **Authentication Password**

SIP password provided by the system administrator for the SIP extension/account used.

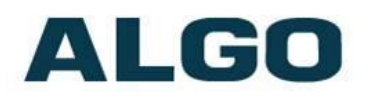

### Basic Settings Tab – Input

| elay Input Settings              |                                                      |  |
|----------------------------------|------------------------------------------------------|--|
| General                          |                                                      |  |
| Input Mode                       | CallBox ORelay Input ORelay Input for Remote Control |  |
| SIP Call Ring Limit              | No limit                                             |  |
|                                  | (1) 1 ring = 6 seconds                               |  |
| SIP Call Maximum Duration        | None                                                 |  |
| Actions                          |                                                      |  |
| Button #1 Mode                   | IP Call ∅Analog                                      |  |
| Dialing Extension                | 1901                                                 |  |
| Tone                             | bell-1kHz.wav                                        |  |
| Button #2 Mode                   | SIP Call  Analog                                     |  |
| Tone                             | bell-1kHz.wav                                        |  |
| Interval Between Tones (seconds) | Ø                                                    |  |
| Trigger Relay Output             | Enabled      Obsabled                                |  |
| Button #3 Mode                   | SIP Call @Analog                                     |  |
| Tone                             | bell-1kHz.wav                                        |  |
| Interval Between Tones (seconds) | Ø                                                    |  |
| Trigger Relay Output             | CEnabled  CEnabled                                   |  |
| Button #4 Mode                   | ●SIP Call ©Analog                                    |  |
| Dialing Extension                |                                                      |  |
| Tone                             | bell-1kHz.wav                                        |  |

#### **Input Mode**

The 8061 can interface with an Algo 1202 Call Button if the "CallBox" mode is enabled. The 8061 can also receive input from any normally open switch when "Relay Input" mode is enabled. If you are interested in using the "Relay Input for Remote Control", please contact Algo for custom applications.

#### **SIP Call Ring Limit**

Typically set to ensure that a call will not reach voicemail. This feature can be used to set a limit on how long the phone will ring before timing out.

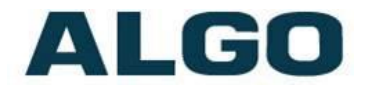

#### **SIP Call Maximum Duration**

Select the maximum call length. The SIP call will be terminated once the maximum time is reached. In the event that a call inadvertently reaches voicemail or gets accidentally left on hold, this setting ensures that the 8061 returns on-hook.

#### Button Mode – SIP Call

When triggered by a Call Button or Input Relay, a pre-configured tone or voice file can be sent to a SIP extension. Enter the SIP Extension to be dialed and select an audio file to be played. The SIP server information should also be pre-configured in the "Basic Settings > SIP" tab.

*Note: Custom audio files can be uploaded in the* **Advanced Settings > Tones** tab.

#### **Button Mode – Analog**

When triggered by a Call Button or Input Relay, a tone or a prerecorded announcement can be played over the Audio Output. Select the Tone, interval between tones (seconds), and whether or not a relay output is to be triggered.

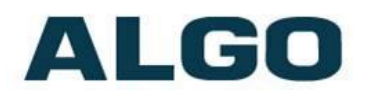

### **Basic Settings Tab - Events**

| Status Basic Settings Advanced Settings         | System Logout                                       |
|-------------------------------------------------|-----------------------------------------------------|
| SIP Input <b>Events</b> Door Control            |                                                     |
| Event Settings                                  |                                                     |
| The events are based on RFC 4235 Dialog Event P | ackage for SIP.                                     |
| Subscribed Extensions                           |                                                     |
| Extension #1                                    |                                                     |
| Extension #2                                    |                                                     |
| Actions                                         |                                                     |
| Extension                                       | ◎None @Extension #1 ◎Extension #2                   |
| Event                                           | Ring                                                |
| Relay #                                         | 1                                                   |
| Extension                                       | One          ©Extension #1          ©Extension #2   |
| Extension                                       | ●None          ©Extension #1          ©Extension #2 |
| Extension                                       | One      ©Extension #1      ©Extension #2           |
|                                                 |                                                     |
|                                                 | ✓ Save                                              |

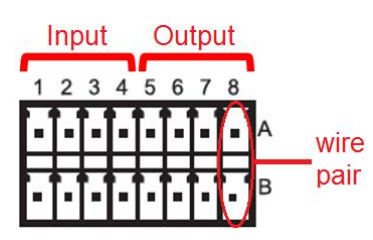

If supported by your phone system, the 8061 can use Subscribe/Notify to monitor up to 2 extensions for events like Ring, In-Use, or both. A specific event on a monitored extension can be configured to one of 4 relay outputs on the back of the 8061.

For example, when Extension #1 rings, Relay #1 can activate a loud ringer (e.g. 1825PM Duet Plus) and Relay #2 can activate a light (e.g. 1127 Visual Alerter, 1128 Analog Strobe Light, or 8182 SIP Strobe Light) when Extension #1 is in use.

A SIP account is required in **Basic Settings > SIP** to use this feature.

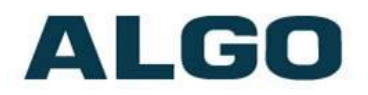

### **Basic Settings Tab – Door Control**

| Status Basic Settings Advance | d Settings System Logout |       | _ |
|-------------------------------|--------------------------|-------|---|
| SIP Input Events Door Cont    | rol                      |       |   |
| Door Relay Settings           |                          |       |   |
| Door Relay                    |                          |       |   |
| Door Control Link             | Enabled Obisabled        |       |   |
| Door Control Password         | 1234                     |       |   |
|                               |                          |       |   |
|                               |                          | 🖌 Sav | e |

#### **Door Control Link**

Enable the door control.

#### **Door Control Password**

Set a password that will be used for configuring the intercom for door control. Intercom (8036, 8039, and 8201) configurations can be found on pages 10 - 12.

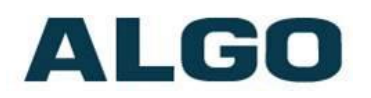

### **Advanced Settings Tab - Network**

| Status  | Basic Settings          | Advanced Settings   | System             |          | Logout |      |   |       |
|---------|-------------------------|---------------------|--------------------|----------|--------|------|---|-------|
| Network | Admin Tim               | ne Provisioning Toi | nes Advar          | nced S   | IP     |      |   |       |
| _       |                         |                     |                    |          |        |      |   |       |
| letwor  | k Settings              |                     |                    |          |        |      |   |       |
| Netwo   | ork Interface           |                     |                    |          |        |      |   |       |
| Protoc  | ol                      |                     | Static IP          | o Ob     | HCP    |      |   |       |
| IP Add  | ress                    |                     |                    |          |        |      |   |       |
| Netma   | sk                      |                     |                    |          |        |      | - |       |
| Gatew   | av                      |                     |                    |          |        |      | _ |       |
| outen   | •,                      |                     |                    |          |        | <br> | _ |       |
| DNS S   | erver                   |                     |                    |          |        |      |   | <br>  |
| 000 1   |                         |                     |                    |          |        | <br> |   | <br>  |
| 802.10  | Q VIRTUAL LAN           |                     | @=                 | 0        |        |      |   |       |
| VLAN P  | lode                    |                     | Enabled            | ODis     | sabled | <br> | _ |       |
| VLAN I  | D                       |                     | 0<br>() Value rand | ne: 0 to | 4004   |      |   |       |
|         | Priority                |                     |                    | ,        |        |      |   |       |
|         | noncy                   |                     | U<br>UValue rang   | ge: 0 to | 7      |      |   |       |
|         |                         |                     |                    |          |        |      |   |       |
| Differe | entiated Servi          | ces                 |                    |          |        |      |   |       |
| SIP (6- | bit <u>DSCP</u> value)  |                     | 0                  |          |        |      |   |       |
| RTP (6  | -bit <u>DSCP</u> value) |                     | 0                  |          |        |      | 7 |       |
| L       |                         |                     |                    |          |        | <br> |   | <br>  |
| Advan   | ced                     |                     |                    |          |        |      |   |       |
|         |                         |                     |                    |          |        |      |   |       |
|         |                         |                     |                    |          |        |      |   |       |
|         |                         |                     |                    |          |        |      |   | 🖌 Sav |

#### Protocol

DHCP is an IP standard designed to make administration of IP addresses simpler. When selected, DHCP will automatically configure IP addresses for each 8061 IP Relay Controller on the network. Alternatively the 8061 can be set to a static IP address.

*Note:* If using the 8061 for Door Control, we recommend setting the 8061 to a static IP address, since an Algo Intercom will be configured with the 8061 IP address. Other methods, such as DHCP reservations, can also be used to ensure that the IP address does not change.

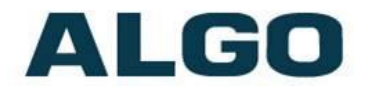

#### **VLAN Mode**

Enables or Disables VLAN Tagging. VLAN Tagging is the networking standard that supports Virtual LANs (VLANs) on an Ethernet network. The standard defines a system of VLAN tagging for Ethernet frames and the accompanying procedures to be used by bridges and switches in handling such frames. The standard also provides provisions for a quality of service prioritization scheme commonly known as IEEE 802.1p and defines the Generic Attribute Registration Protocol.

#### VLAN ID

Specifies the VLAN to which the Ethernet frame belongs. A 12-bit field specifying the VLAN to which the Ethernet frame belongs. The hexadecimal values of 0x000 and 0xFFF are reserved. All other values may be used as VLAN identifiers, allowing up to 4094 VLANs. The reserved value 0x000 indicates that the frame does not belong to any VLAN; in this case, the 802.1Q tag specifies only a priority and is referred to as a priority tag. On bridges, VLAN 1 (the default VLAN ID) is often reserved for a management VLAN; this is vendor specific.

#### **VLAN Priority**

Sets the frame priority level. Otherwise known as Priority Code Point (PCP), VLAN Priority is a 3-bit field which refers to the IEEE 802.1p priority. It indicates the frame priority level. Values are from 0 (lowest) to 7 (highest).

#### Differentiated Services (6-bit DSCP value)

Provides quality of service if the DSCP protocol is supported on your network. Can be specified independently for SIP control packets versus RTP audio packets.

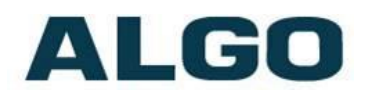

### Advanced Settings Tab – Admin

| Admin nine Provisioning for        | es Advanced SIP                                     |                                                                    |  |  |
|------------------------------------|-----------------------------------------------------|--------------------------------------------------------------------|--|--|
| min Settings                       |                                                     |                                                                    |  |  |
| dmin Password                      |                                                     |                                                                    |  |  |
| Password                           | ••••                                                | Q2                                                                 |  |  |
| Confirmation                       | ••••                                                | <u>6</u>                                                           |  |  |
| General                            |                                                     |                                                                    |  |  |
| Device Name (Hostname)             | relaymodule                                         |                                                                    |  |  |
| ntroduction Section on Status Page | ©On ©Off                                            |                                                                    |  |  |
| Neb Interface Session Timeout      | 1 hour<br>(1) Web interface can log out after perio | 1 hour<br>() Web interface can log out after period of inactivity. |  |  |
| og Settings                        |                                                     |                                                                    |  |  |
| .og Level                          | OError (Lowest) ONotice ("Ever                      | nt") ©Info ("SIP") ©Debug (Highest)                                |  |  |
| .og Size (1 ~ 1000 kB)             | 100                                                 |                                                                    |  |  |
| .og Method                         | ©Local 	◎Network 	©Both                             |                                                                    |  |  |
| .og Server                         |                                                     |                                                                    |  |  |
| ligh Availability                  |                                                     |                                                                    |  |  |
| lardware Watchdog                  | ©Enabled  ©Disabled                                 |                                                                    |  |  |
| lanagement                         |                                                     |                                                                    |  |  |
| SNMP Support (v1 get only)         | ©Enabled                                            |                                                                    |  |  |
|                                    |                                                     |                                                                    |  |  |

#### Password

Password to log into the 8061 IP Relay Controller web interface. You should change the default password **algo** in order to secure the device on the network. If you have forgotten your password, you will need to perform a reset using the Reset Button in order to restore the password (as well as all other settings) back to the original factory default conditions.

#### Confirmation

Re-enter network admin password

#### **Device Name (Hostname)**

Name to identify the device in the Algo Network Device Locator Tool.

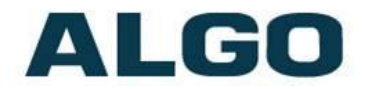

#### Introduction Section on Status Page

Allows the introduction text to be hidden from the login screen.

#### **Web Interface Session Timeout**

Set the maximum period of inactivity after which the web interface will log out automatically.

#### Log Level

Use on the advice of Algo technical support only.

#### Log Method

Allows the 8061 IP Relay Controller to write to external Syslog server if the option for external (or both) is selected.

#### Log Server

If "Network" or "Both" is selected this is the address of the Syslog server on the network.

#### Hardware Watchdog

Use on the advice of Algo technical support only.

#### SNMP Support (v1 get only)

Additional SNMP support is anticipated for future, but the 8061 IP Relay Controller will respond to a simple status query for automated supervision. Contact Algo technical support for more information.

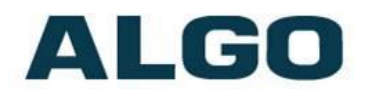

### Advanced Settings Tab – Time

| Status  | Basic Sett | ings | Advanced Settings | System      | Logout        |                  |         |        |
|---------|------------|------|-------------------|-------------|---------------|------------------|---------|--------|
| Network | Admin      | Time | Provisioning Tor  | nes Advance | ed SIP        |                  |         |        |
| Time Se | ettings    |      |                   |             |               |                  |         | <br>   |
| Gener   | al         |      |                   |             |               |                  |         |        |
| Timez   | one        |      |                   | UTC-0       | 08:00) Pacifi | c Time (US and C | anada 🔻 |        |
| NTP Ti  | me Server  |      |                   | pool.nt     | p.org         |                  |         |        |
|         |            |      |                   |             |               |                  |         |        |
|         |            |      |                   |             |               |                  |         | 🖌 Save |

Network time is used for logging events into memory for troubleshooting.

#### Timezone

Select timezone.

#### **NTP Time Server**

Allows the 8061 to synchronize to an external time server.

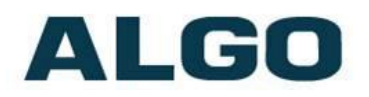

### Advanced Settings Tab – Provisioning

| ovisioning Settings<br>Mode | @r                    |          |  |
|-----------------------------|-----------------------|----------|--|
| Provisioning Mode           |                       |          |  |
| Settings<br>Server Method   | DHCP Option 66 Static |          |  |
| Static Server               |                       |          |  |
| Download Method             | ©TFTP @FTP ©HTTP      |          |  |
| Auth User Name              |                       |          |  |
| Auth Password               |                       | <u>a</u> |  |
| Config Download Path        |                       |          |  |
| Firmware Download Path      |                       |          |  |

Note: It is recommended that Provisioning Mode be set to Disabled if this feature is not in use. This will prevent unauthorized re-configuration of the device if DHCP is used.

Provisioning allows installers to pre-configure 8061 IP Relay Controller units prior to installation on a network. It is typically used for large deployments to save time and ensure consistent setups.

There are two different Provisioning methods that can be used: via DHCP Option 66 or via a Static Server. In addition, there are three different ways to download provisioning files from a "Provisioning Server": TFTP (Trivial File Transfer Protocol), FTP, or HTTP.

For example, 8061 IP Relay Controller configuration files can be automatically downloaded from a TFTP server using DHCP Option 66. This option code (when set) supplies a TFTP boot server address to the DHCP client to boot from.

DHCP must be enabled if using DHCP Option 66, in order for Provisioning to work.

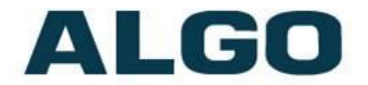

One of two files can be uploaded on the Provisioning Server (for access via TFTP, FTP, or HTTP):

Generic (for all 8061 IP Relay Controllers)algop8061.confSpecific (for a specific MAC address)algom[MAC].conf

#### MD5 Checksum

In addition to the .conf file, an .md5 checksum file must also be uploaded to the Provisioning server. This checksum file is used to verify that the .conf file is transferred correctly without error.

A tool such as can be found at the website address below may be used to generate this file: http://www.fourmilab.ch/md5

The application doesn't need an installation. To use the tool, simply unzip and run the application (md5) from a command prompt. The proper .md5 file will be generated in the same directory.

If using the above tool, be sure to use the ``-l'' parameter to generate lower case letters.

#### Generating a generic configuration file

- 1. Connect 8061 to the network
- 2. Access the 8061 Web Interface Control Panel
- 3. Configure the 8061 with desired options
- 4. Click on the System tab and then Maintenance.
- 5. Click "Backup" to download the current configuration file
- 6. Save the file settings.txt
- 7. Rename file settings.txt to algop8061.conf
- 8. File algop8061.conf can now be uploaded onto the Provisioning server

If using a generic configuration file, extensions and credentials have to be entered manually once the 8061 IP Relay Controller has automatically downloaded the configuration file.

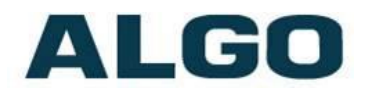

#### Generating a specific configuration file

- 1. Follow steps 1 to 6 as listed in the section "Generating a generic configuration file".
- Rename file settings.txt to algom[MAC address].conf (e.g. algom0022EE020009.conf)
- 3. File algom[MAC address].conf can now be uploaded on the Provisioning server.

The specific configuration file will only be downloaded by the 8061 IP Relay Controller with the MAC address specified in the configuration file name. Since all the necessary settings can be included in this file, the 8061 will be ready to work immediately after the configuration file is downloaded. The MAC address of each 8061 can be found on the back label of the unit.

For more Algo SIP endpoint provisioning information, see: <a href="http://www.algosolutions.com/provision">www.algosolutions.com/provision</a>

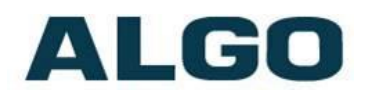

### **Advanced Settings Tab – Tones**

| twork Admin Time Provisioning | Tones Advanced SIP                                                                                                    |
|-------------------------------|----------------------------------------------------------------------------------------------------|
| ne Management                 |                                                                                                    |
| Tones                         |                                                                                                    |
| File List                     | ©bell-1kHz.wav, 31 kB                                                                                                    |
| Total Size                    | 31 kB                                                                                                    |
| Delete Selected Tone          | Delete                                                                                                    |
| Rename Selected Tone to       | Rename                                                                                                    |
|                               |                                                                                                    |
| Upload                        |                                                                                                    |
| Upload New Tone File          | Browse No file selected.                                                                                                    |
|                               | (1)8KHz/16KHz, 16-bit, Mono, PCM/u-law WAV File, or such files in zip format.<br>Please limit the file name to 32 characters, and no spaces. |
| Auto Sound Level              |                                                                                                    |
|                               |                                                                                                    |
| Compression (u-law)           |                                                                                                    |

The 8061 IP Relay Controller includes several pre-loaded WAV files that can be selected to play for relay events. Files may be deleted or renamed. An existing file may also be modified by downloading the original via the links in the web interface, making the desired changes, and then uploading the new version with a different name.

Custom WAV files may be uploaded into memory to play on a relay event or for other notification applications. An option is provided to normalize the uploaded file using "Auto Sound Level" and/or using "Compression (u-law)".

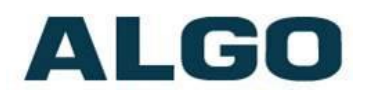

### Advanced Settings Tab – Advanced SIP

| IP                                           |                                                                                                    |
|----------------------------------------------|----------------------------------------------------------------------------------------------------|
| Outbound Proxy                               |                                                                                                    |
| STUN Server                                  |                                                                                                    |
| Register/Subscribe Period (seconds)          | 3600                                                                                                    |
| Keep-alive Method                            | None  ODuble CRLF                                                                                                    |
| Keep-alive Period (seconds)                  | 30                                                                                                    |
| Server Redundancy                            |                                                                                                    |
| Server Redundancy Feature (Multiple SIP Serv | er Support) <pre> @Enabled  ©Disabled</pre>                                                                                                    |
| Backup Server #1                             |                                                                                                    |
| Backup Server #2                             |                                                                                                    |
| Polling Interval (seconds)                   | 120 seconds (2 minutes)                                                                                                    |
|                                              | () Time period between sending monitoring packets to each server. Non-active servers are always polled, and active server may optionally be polled (see below).     |
| Poll Active Server                           | ©Enabled  ©Disabled                                                                                                    |
|                                              | Explicitly poll current server to monitor availability. May also be handled automatically by<br>other regular events, so can be disabled to reduce network traffic. |
| Automatic Failback                           | Enabled     Disabled                                                                                                    |
|                                              | UReconnect with higher priority server once available, even if backup connection still fine.                                                                        |
| Polling Method                               | ●SIP NOTIFY ◎SIP OPTIONS                                                                                                    |

#### **Outbound Proxy**

IP address for outbound proxy. A proxy (server) stands between a private network and the internet.

#### **STUN Server**

IP address for STUN server if present.

#### **Register/Subscribe Period (seconds)**

Maximum requested period of time where the 8061 IP Relay Controller will re-register with the SIP server. Default setting is 3600 seconds (1 hour). Only change if instructed otherwise.

#### **Keep-alive Method**

If Double CRLF is selected the 8061 IP Relay Controller will send a packet every 30 seconds (unless changed) to maintain connection with the SIP Server if behind NAT.

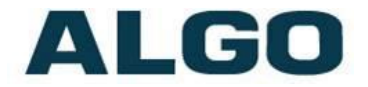

#### **Server Redundancy Feature**

Two secondary SIP servers may be configured. The 8061 IP Relay Controller will attempt to register with the primary server but switch to a secondary server when necessary. The configuration allows reregistration to the primary server upon availability or to stay with a server until unresponsive.

If Server Redundancy is selected the web page will expand as shown below.

#### Backup Server #1

If primary server is unreachable the 8061 IP Relay Controller will attempt to register with the backup servers. If enabled, the 8061 will always attempt to register with the highest priority server.

#### Backup Server #2

If backup server #1 is unreachable the 8061 IP Relay Controller will attempt to register with the 2nd backup server. If enabled, the 8061 will always attempt to register with the highest priority server.

#### Polling Intervals (seconds)

Time period between sending monitoring packets to each server. Non-active servers are always polled, and active server may optionally be polled (see below).

#### **Poll Active Server**

Explicitly poll current server to monitor availability. May also be handled automatically by other regular events, so can be disabled to reduce network traffic.

#### Automatic Failback

Reconnect with higher priority server once available, even if backup connection is still fine.

#### **Polling Method**

SIP message used to poll servers to monitor availability.

# ALGO

### System Tab - Maintenance

| lainten                           | ance System I  | _og About    |                             | - |
|-----------------------------------|----------------|--------------|-----------------------------|---|
| stem                              | Maintenanc     | e            |                             |   |
| Backu                             | p / Restore Co | onfiguration |                             |   |
| Download Configuration File       |                | ı File       | 🕨 Backup                    |   |
| Restore Configuration File        |                | ile          | Browse No file selected.    |   |
| Restore Configuration to Defaults |                | o Defaults   | Restore Defaults            |   |
| Reboo                             | t              |              |                             |   |
| Reboo                             | t the device   |              | Reboot                      |   |
| Upgra                             | de to New Fir  | mware        |                             |   |
| Method                            |                |              | ●From Local Files ●From URL |   |
| Firmware Image                    |                |              | Browse No file selected.    |   |
| MD5 Checksum                      |                |              | Browse No file selected.    |   |
| Upgrad                            | le             |              | ▶ Upgrade                   |   |

#### **Download Configuration File**

Save the device settings to a text file for backup or to setup a provisioning configuration file.

#### **Restore Configuration File**

Restore settings from a backup file.

#### **Restore Configuration to Defaults**

Resets all 8061 IP Relay Controller device settings to factory default values.

#### **Reboot the Device**

Reboots the device.

#### Method

Specify whether the firmware files will be downloaded from the local computer or a remote URL.

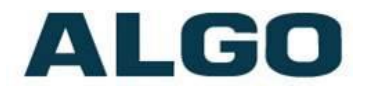

#### **Firmware Image**

Point to the firmware image provided by Algo

#### **MD5 Checksum**

Point to the checksum file provided by Algo

#### **Upgrade 8061 IP Relay Controller Firmware**

- 1. From the top menu, click on System, then Maintenance.
- 2. In the Maintenance section, click Reboot, and wait 30-60 seconds for the device to reboot and the web page to automatically reload.
- 3. Login to the device again, and click on System.
- 4. In the Upgrade section, click on Choose File and select the 8061 IP Relay Controller firmware file to upload. Note that both the FW firmware and MD5 checksum files must be loaded.
- 5. Click Upgrade
- 6. After the upgrade is complete, confirm that the firmware version has changed (refer to top right of Control Panel).

### System - Network Logging

System log files are automatically created and assist with troubleshooting in the event the 8061 IP Relay Controller does not behave as expected.

| Status Basic Settings Ad | vanced Settings System Logout |
|--------------------------|-------------------------------|
| Maintenance System Log   | About                         |
| System Log               |                               |
| Download Log Files       |                               |
| Part 1                   | Download log1.txt             |
| Part 2                   | Download log2.txt             |
|                          | View All                      |
|                          |                               |
|                          |                               |

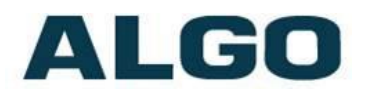

### Specifications

| Power Input:                 | 48V PoE IEEE 802.3af Class 0 (Max 4W – Idle nominal 2W)                                                                                                 |
|------------------------------|----------------------------------------------------------------------------------------------------|
| Door Open Relay:             | Normally Open and Normally Closeds<br>Max 30V 5A DC or AC                                                                                               |
| Door Sense Input:            | Not implemented at this time                                                                                                    |
| Relay Outputs:               | Normally Open dry contact, Max 30V 50mA                                                                                                    |
| Relay Inputs:                | Normally Open dry contact, Max 2 kOhm<br>OR - configured for 1202 Call Button                                                                           |
| Audio Input:                 | Not implemented at this time                                                                                                    |
| Audio Output:                | 0 dBm 600 Ohm 3.5 mm jack<br>Isolated, Line Level, Mono output<br>Connections provided to Tip & Sleeve<br>No connection to Ring if Stereo cable is used |
| Configuration:               | Web interface (HTTP) or auto-provisioning server                                                                                                    |
| Provisioning:                | TFTP, FTP, or HTTP                                                                                                    |
| Network Address:             | DHCP, or static IP address (recommended)                                                                                                    |
| Environmental:               | +32 to +122 deg F (0 to +50 deg C); suitable for dry indoor environments only.                                                                          |
| Compliance:                  | RoHS, FCC Class B, CSA/UL (USA & Canada)                                                                                                    |
| Supported Algo<br>Intercoms: | 8036, 8039 and 8201                                                                                                    |
| Dimensions:                  | 5.75″ x 7″ x 1.5″                                                                                                    |

# ALGO

### **FCC Compliance Statement**

This equipment has been tested and found to comply with the limits for a Class B digital device, pursuant to part 15 of the FCC Rules. These limits are designed to provide reasonable protection against harmful interference in a residential installation. This equipment generates, uses and can radiate radio frequency energy and, if not installed and used in accordance with the instructions, may cause harmful interference to radio communications. However, there is no guarantee that interference will not occur in a particular installation. If this equipment does cause harmful interference to radio or television reception, which can be determined by turning the equipment off and on, the user is encouraged to try to correct the interference by one or more of the following measures:

- Reorient or relocate the receiving antenna.
- Increase the separation between the equipment and receiver.
- Connect the equipment into an outlet on a circuit different from that to which the receiver is connected.
- Consult the dealer or an experienced radio/TV technician for help.